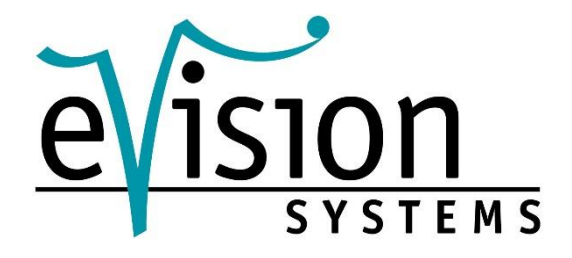

# Installationsanweisung Promira

Version 1.0

Februar 2018

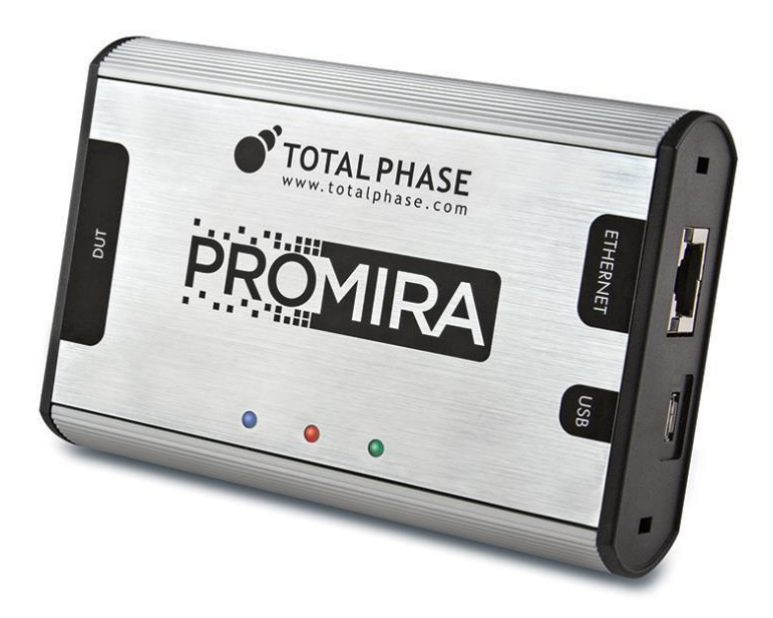

eVision Systems GmbH, Jahnstr. 12, 85661 Forstinning Tel: +49(0)8121-2208-0 • Fax: +49(0)8121-2208-22 <u>www.evision-</u> <u>systems.de</u> ©2018 eVision Systems GmbH

# KOMPATIBILITÄT:

## **BETRIEBSSYSTEME:**

#### 1. Windows:

Die Promira Software ist mit **32-Bit** und **64-Bit** Versionen von **Windows 7** und **Windows 8 kompatibel**. Die Betriebssysteme **Windows XP, Vista, 2000** werden **nicht** unterstützt.

#### 2. Linux:

Die Promira Software ist mit allen Standard **32-Bit** und **64-Bit Versionen** von **Linux**, die Kernel **2.6** und integrierte **USB Unterstützung** besitzen, **kompatibel**.

Beim Benutzen der **32-Bit Library** auf einer **64-Bit Version**, werden die geeigneten **32-Bit System Libraries** benötigt.

#### 3. Mac:

Die Promira Software ist mit allen Intel Versionen von Mac OS X ab 10.5 kompatibel.

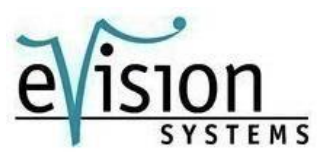

# SCHNITTSTELLEN:

Sie haben **zwei** Möglichkeiten die Promira Plattform mit Ihrem PC zu verbinden.

#### **1. USB**

Die Promira Plattform benutzt über die **USB** Schnittstelle, das **Ethernet**. Dies erlaubt der Host Software, sich **über** eine **IP Adresse**, mit dem Adapter zu **verbinden**.

## 2. Ethernet

Die Promira Plattform kann durch die **Ethernet-Schnittstelle**, mit dem Computer verbunden werden. Über das **Control-Center** können die **Ethernet-Einstellungen**, für den Promira, **konfiguriert** werden.

Dem Promira kann eine feste IP Adresse oder eine dynamische IP Adresse zugewiesen werden.

Die Standardeinstellung eines Netzwerkes für den Promira, bei Benutzung mit Ethernet, ist eine Statische, diese IP Adresse lautet **192.168.11.1**.

Für weitere Informationen, siehe Kapitel **2.8**, im <u>Control Center Manual</u>, auf der Website von **Total Phase**.

Es werden keine weiteren Treiber bei beiden Anschlussmöglichkeiten benötigt.

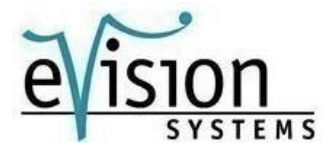

#### USB:

Die Promira Plattform benutzt über die **USB** Schnittstelle, das **Ethernet**. Dies erlaubt der Host Software, sich über eine **IP Adresse** mit dem Adapter zu verbinden.

Um diese Schnittstelle zu verwenden, **verbinden** sie die **Promira Plattform** über das beiliegende **USB** Kabel, mit ihrem **PC**. Um die Verbindung einzurichten, folgen Sie bitte den Anweisungen unten.

#### 1. Windows:

#### 1.1

Verbinden Sie den Promira über das USB Kabel, mit dem PC

#### 1.2

Nachdem das Gerät mit dem PC verbunden wurde, wird Windows automatisch nach dem geeigneten RNDIS Treiber suchen.

Öffnen Sie den **Geräte-Manager**, um zu verifizieren das der Treiber korrekt installiert wurde. Geben sie **Geräte-Manager** in der Windows Suche ein, um diesen zu öffnen.

Sollte bei der Promira Plattform ein **Ausrufezeichen erscheinen**, so **folgen** sie den **nächsten Schritt** um den Treiber zu installieren. Wenn bei Ihnen **kein Ausrufezeichen erscheinen** sollte, fahren Sie bitte mit Punkt **1.4** fort.

| Geräte-Manager                                                                                                    |   |
|----------------------------------------------------------------------------------------------------|---|
| Datei Aktion Ansicht ?                                                                                                    |   |
| ⊨ →   □   2 □   0   0   0 0                                                                                                    |   |
| 4 🚽 eVS-FPGA-4                                                                                                    |   |
| 🛛 🗃 Akkus                                                                                                    |   |
| Andere Geräte                                                                                                    |   |
| Total Phase Promira Platform                                                                                                    |   |
| ▷-\\ Anschlüsse (COM & LPT)                                                                                                    |   |
| Audio-, Video- und Gamecontroller                                                                                                    |   |
| > The Bildverarbeitungsgeräte                                                                                                    | = |
| Biometrische Geräte                                                                                                    |   |
| Bluetooth-Funkgerät                                                                                                    |   |
| Image: Second Second |   |
| ControlVault Device                                                                                                    |   |
| Eingabegeräte (Human Interface Devices)                                                                                                    |   |
| 🖻 📲 Grafikkarte                                                                                                    |   |
| 👂 💇 Intel WiUSB                                                                                                    |   |
| Intel(R) Dynamic Platform and Thermal Framework                                                                                                    |   |
| 👂 🔮 Jungo                                                                                                    |   |
| Laufwerke                                                                                                    |   |
| Mäuse und andere Zeigegeräte                                                                                                    |   |
| 👂 🖳 Monitore                                                                                                    |   |
| Netzwerkadapter                                                                                                    |   |

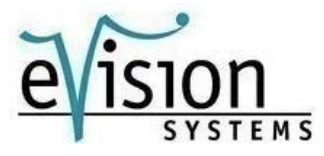

#### 1.3 Installation von RNDIS Treiber

- a.) Rechtsklicken Sie auf Total Phase Promira Plattform. Wählen Sie Treibersoftware aktualisieren aus.
- b.) Nun öffnet sich ein Fenster, wählen sie dort Auf dem Computer nach Treibersoftware suchen.

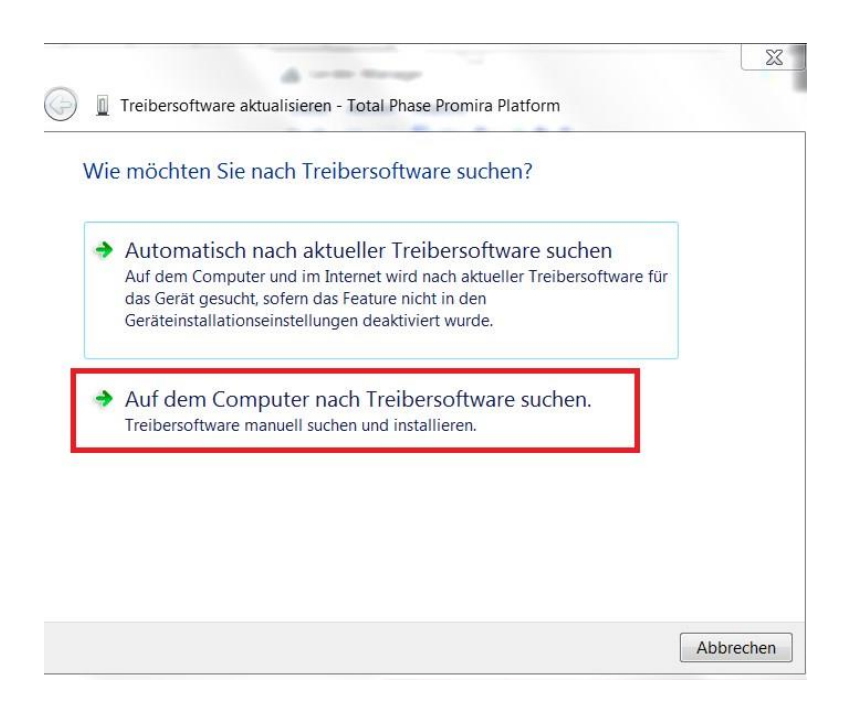

c.) Als nächstes klicken sie auf Aus einer Liste von Gerätetreibern auf dem Computer auswählen.

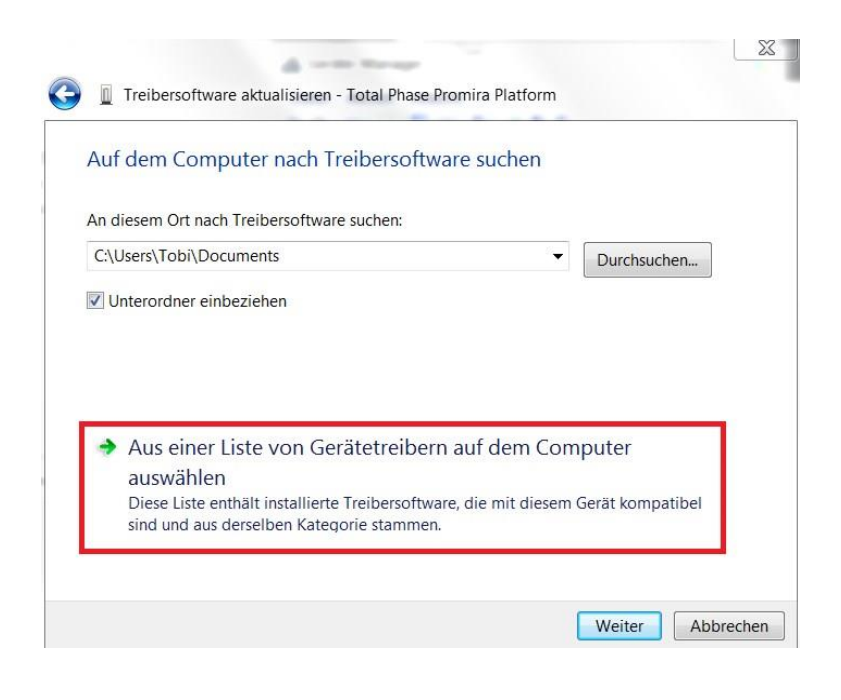

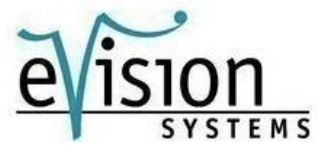

**d.)** Ein Fenster erscheint, welches sie auffordert den **Gerätetyp** auszuwählen. Wählen sie **Netzwerkadapter**.

| (ählen Sie den Gerätetun aus der Liste aus     |   |
|------------------------------------------------|---|
| amen sie den Geraletyp aus der Liste aus.      |   |
| ngige Hardwaretypen:                           |   |
| Mehrfachanschlussadapter (seriell)             | • |
| Microsoft Common Controller für Windows-Klasse |   |
| Mobile Geräte                                  |   |
| Modems                                         |   |
| Monitore                                       |   |
| Multifunktionsadapter                          |   |
| Netzwerkadapter                                |   |
| Netzwerkclient                                 | Ξ |
| Netzwerkdienst                                 |   |
| Netzwerkprotokoll                              |   |
| Nicht-PnP-Treiber                              |   |
| ]PCMCIA-Adapter                                |   |
| Proximity Devices                              | - |

e.) Als nächstes wählen sie als Hersteller Microsoft Corporation und als Treibersoftware NDIS-kompatibles Remotegerät.

|                                         | Streame             | 21                                                                                                    |
|-----------------------------------------|---------------------|----------------------------------------------------------------------------------------------------|
| Wählen Sie den pa<br>auf "Datenträger", | assende<br>, wenn S | n Netzwerkadapter aus, und klicken Sie auf "OK". Klicken Si<br>ie über einen Installationsdatenträger für diese Funktion |
| verfügen.                               |                     |                                                                                                    |
|                                         |                     |                                                                                                    |
|                                         |                     |                                                                                                    |
| Horstollor                              |                     | Notzworkadaptor                                                                                                    |
| Logitec Corporation                     | _                   | NDIS-kompatibles Remotegerät                                                                                             |
| Marvell                                 |                     | Remote NDIS based Internet Sharing Device                                                                                |
| 11101.1011                              | =                   | <u> </u>                                                                                                    |
| Microsoft                               |                     |                                                                                                    |
| Microsoft<br>Microsoft Corporation      | -                   |                                                                                                    |
| Microsoft<br>Microsoft Corporation      | +                   |                                                                                                    |
| Microsoft<br>Microsoft Corporation      | +                   |                                                                                                    |

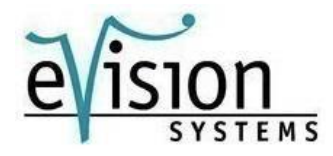

f.) Falls diese Warnung erscheinen sollte, bestätigen Sie sie mit Ja.

| Instanation dieses freibers fortsetzen? |  | inkompatibel ist, wird die Hardwarekompone<br>nicht einwandfrei funktionieren. Der Compute<br>werden oder wird nicht mehr funktionieren. I<br>Installation dieses Treibers fortsetzen? | ente möglicherwe<br>er kann instabil<br>Möchten Sie die |
|-----------------------------------------|--|----------------------------------------------------------------------------------------------------|---------------------------------------------------------|
|-----------------------------------------|--|----------------------------------------------------------------------------------------------------|---------------------------------------------------------|

**g.)** Nach einem **Neustart** ist die Total Phase Promira Plattform installiert und bereit für die Benutzung.

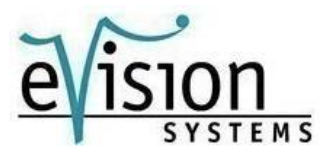

1.4.

a.) Suchen sie in der Startmenüsuche das Netzwerk- und Freigabecenter und öffnen sie dieses.

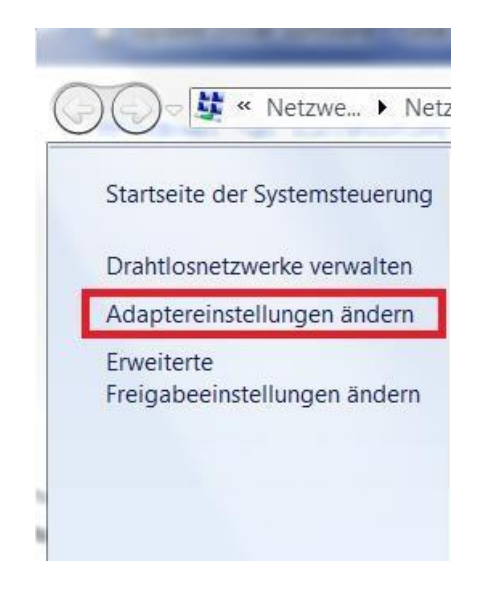

b.) Wählen sie Adaptereinstellungen ändern

c.) Rechtsklicken Sie auf USB Ethernet/RNDIS Gadget bzw. Total Phase Promira und wählen Sie Einstellungen.

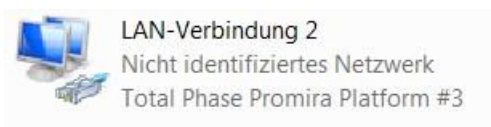

d.) Doppelklick auf Internetprotokoll Version 4

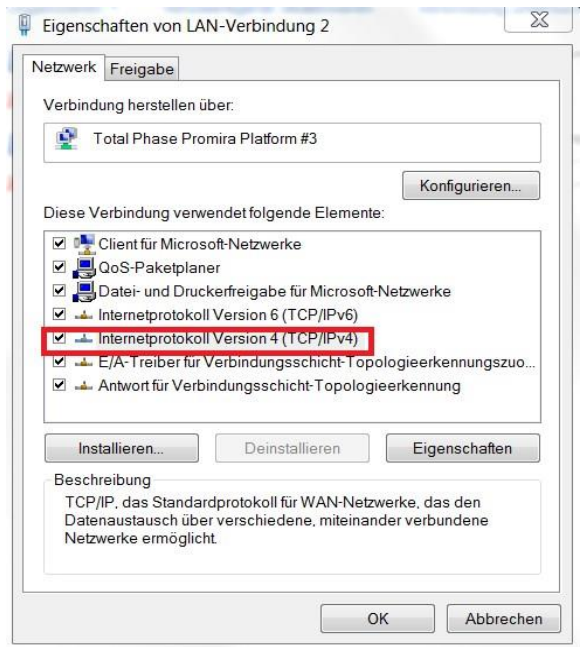

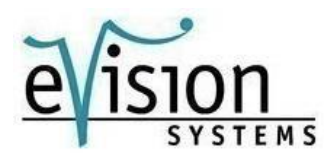

# e.) Wählen sie IP-Adresse automatisch beziehen und DNS-Serveradresse automatisch beziehen.

| lgemein                                         | Alternative Konfiguration                                                           |                                        |                                |                                 |                           |
|-------------------------------------------------|-------------------------------------------------------------------------------------|----------------------------------------|--------------------------------|---------------------------------|---------------------------|
| IP-Einstel<br>Netzwerk<br>den Netzv<br>beziehen | lungen können automatisc<br>diese Funktion unterstützt<br>werkadministrator, um die | h zugewies<br>. Wenden S<br>geeigneten | en werd<br>Sie sich<br>IP-Eins | len, wer<br>andernf<br>tellunge | in das<br>alls an<br>n zu |
| O IP-A                                          | dresse automatisch bezieh                                                           | nen                                    |                                |                                 |                           |
| - O Folg                                        | ende IP-Adresse verwende                                                            | en:                                    |                                |                                 |                           |
| IP-Adr                                          | esse:                                                                               |                                        |                                |                                 |                           |
| Subne                                           | tzmaske:                                                                            |                                        |                                |                                 |                           |
| Standa                                          | ardgateway:                                                                         |                                        |                                |                                 |                           |
| O DNS                                           | -Serveradresse automatis                                                            | ch bezieher                            |                                |                                 |                           |
| - Folg                                          | ende DNS-Serveradressen                                                             | ı verwender                            | n:                             |                                 |                           |
| Bevorz                                          | ugter DNS-Server:                                                                   | 4                                      | 12                             |                                 |                           |
| Alterna                                         | ativer DNS-Server:                                                                  | -                                      | 12                             | -                               |                           |
| Ein                                             | stellungen beim Beenden ü                                                           | iberprüfen                             |                                |                                 |                           |
|                                                 |                                                                                     |                                        |                                | Erwe                            | eitert                    |
|                                                 |                                                                                     |                                        |                                | 10010-00                        | 100 H 100 H 100 H         |

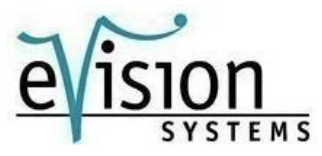

Um die IP-Adresse des Promira auszulesen, rechtsklicken sie im Netzwerk- und Freigabecenter auf USB Ethernet/RNDIS Gadget und wählen dann Status. Dort klicken sie auf Details.

Nun können sie ihre individuelle IP-Adresse auslesen.

| Eigenschaft               | Wert                                  |
|---------------------------|---------------------------------------|
| Verbindungsspezifisches   |                                       |
| Beschreibung              | Total Phase Promira Platform #5       |
| Physikalische Adresse     | 90-8C-09-02-03-2E                     |
| DHCP-aktiviert            | Ja                                    |
| IPv4-Adresse              | 10.2.3.46                             |
| IPv4-Subnetzmaske         | 255.255.255.252                       |
| Lease erhalten            | Donnerstag, 22. Februar 2018 16:00:43 |
| Lease läuft ab            | Dienstag, 19. Januar 2038 04:14:08    |
| IPv4-Standardgateway      | -                                     |
| IPv4-DHCP-Server          | 10.2.3.45                             |
| IPv4-DNS-Server           |                                       |
| IPv4-WINS-Server          |                                       |
| NetBIOS über TCPIP aktivi | Ja                                    |
| Verbindungslokale IPv6-A  | fe80::adcc:f39e:445f.4c54%25          |
| IPv6-Standardgateway      |                                       |
| IPv6-DNS-Server           |                                       |
|                           |                                       |
|                           |                                       |
|                           |                                       |

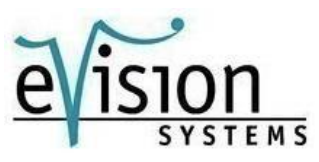

# 1.5

# 2. Linux:

- 1. Laden sie die Promira Linux Support Dateien von der **Total Phase Website** herunter und folgen sie den Anweisungen in der **README.txt** Datei.
- 2. Verbinden sie den Promira, über das USB Kabel, mit dem PC
- Benutzen sie ifconfig a um die Netzwerkschnittstelle des Promira zu bestimmen. Falls sie nicht bestimmen können, welches Interface neu ist, vergleichen sie die Liste von ifconfig – a vor und nachdem verbinden des Gerätes.
- 4. Die Promira Plattform wird angezeigt als tppx.

#### 3. Mac OS X:

- 1. Verbinden sie den Promira, über das USB Kabel, mit dem PC
- 2. Wählen sie Netzwerk unter den Systemeinstellungen aus
- 3. Wählen sie Total Phase Promira Plattform.
- 4. Wählen sie DHCP von der Configure Ipv4: Dropdown liste
- 5. Wählen sie Anwenden aus, um die Änderungen zu speichern.

Für weitere Informationen über die Promira Plattform, sehen Sie das User Manual auf der Website von <u>eVisionSystems</u> ein, zu finden unter Dokumentation.

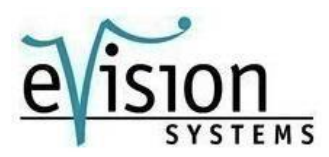